# オホーツク地域 土壌凍結深推定計算システム 操作マニュアル

本マニュアルは、

「オホーック地域 土壤凍結深推定計算システム」Webサイト をお使いになる方のために、使い方を、画面を中心にまとめたものです。

| ■初めて雨 | 利用する方へ                   |                |
|-------|--------------------------|----------------|
|       | 起動方法                     | P1             |
|       | 新規ユーザ登録                  | P2             |
| ■ユーザ餐 | 登録が完了した方へ                |                |
|       | ユーザーログイン                 | РЗ             |
|       | 新規圃場登録                   | P3             |
|       | 登録圃場一覧·編集                | P4             |
| ■雪割り・ | 雪踏作業を行わない場合の推定           | CODESC         |
|       | 最大土壤凍結深度等推定一覧            | P5             |
|       | 土壌凍結深と気象経過図              | P6             |
|       | 積雪深実測値入力                 | P7             |
| ■雪割り・ | 雪踏み作業に於ける推定              | N. B. S. C. L. |
|       | 雪割り計算                    | P9             |
|       | 雪踏み計算                    | P1             |
|       | 2020年12月<br>有限会社 アグリウエザー |                |

本システムは"農研機構生研支援センター イノベーション創出強化研究推進事業(旧農食事業)(29017C)" により実施致しました。 ■ 初めて利用する方へ 起動方法

1「オホーツク地域 土壤凍結深推定システム」サイトにアクセスする。 <u>https://www.agw.jp/okhotsk/</u>

「土壌凍結深システム」のTOP画面

オホーツク地域 土壌凍結深推定計算システム ユーザーIDをお持ちの方はこちらからログインしてください。 情報更新時間に関して ID 最新の情報更新時刻は、12月05日 07時50分でした。 次回の情報更新時刻は、12月05日 09時54分頃の予定です. パスワード (注1)情報の更新は1日6回,以下の時刻に行われます. そのうち、メッシュ気象データの更新は2回目です. 1回目:05時51分頃2回目:07時50分頃3回目:09時54分頃 新規のユーザー登録はこちら。 4回目:13時50分頃5回目:17時44分頃6回目:22時23分頃 新規ユーザー登録 (注2) 情報更新により,以下の内容が更新されます. ○新規登録した圃場の土壌凍結深情報 ID,パスワードをお忘れの方は「お問い合わせ」をクリックし、 ○積雪深実測値入力(自然積雪)が反映された土壌凍結深情報 メールにてお問い合わせください。 お問い合わせ 注1)本システムを利用するには事前にユーザ登録が必要となります。 Web画面からユーザ登録を行い、認証されなければ ログインできません。 本システムの更新時間が表示されます。 認証には24時間程度必要となります。 注2) 画場登録は30地点までとなっております。 画場登録の反映もユーザ登録同様24時間程度必要となります。 ▲ 操作マニュアルダウンロード

■ 初めて利用する方へ 新規ユーザー登録

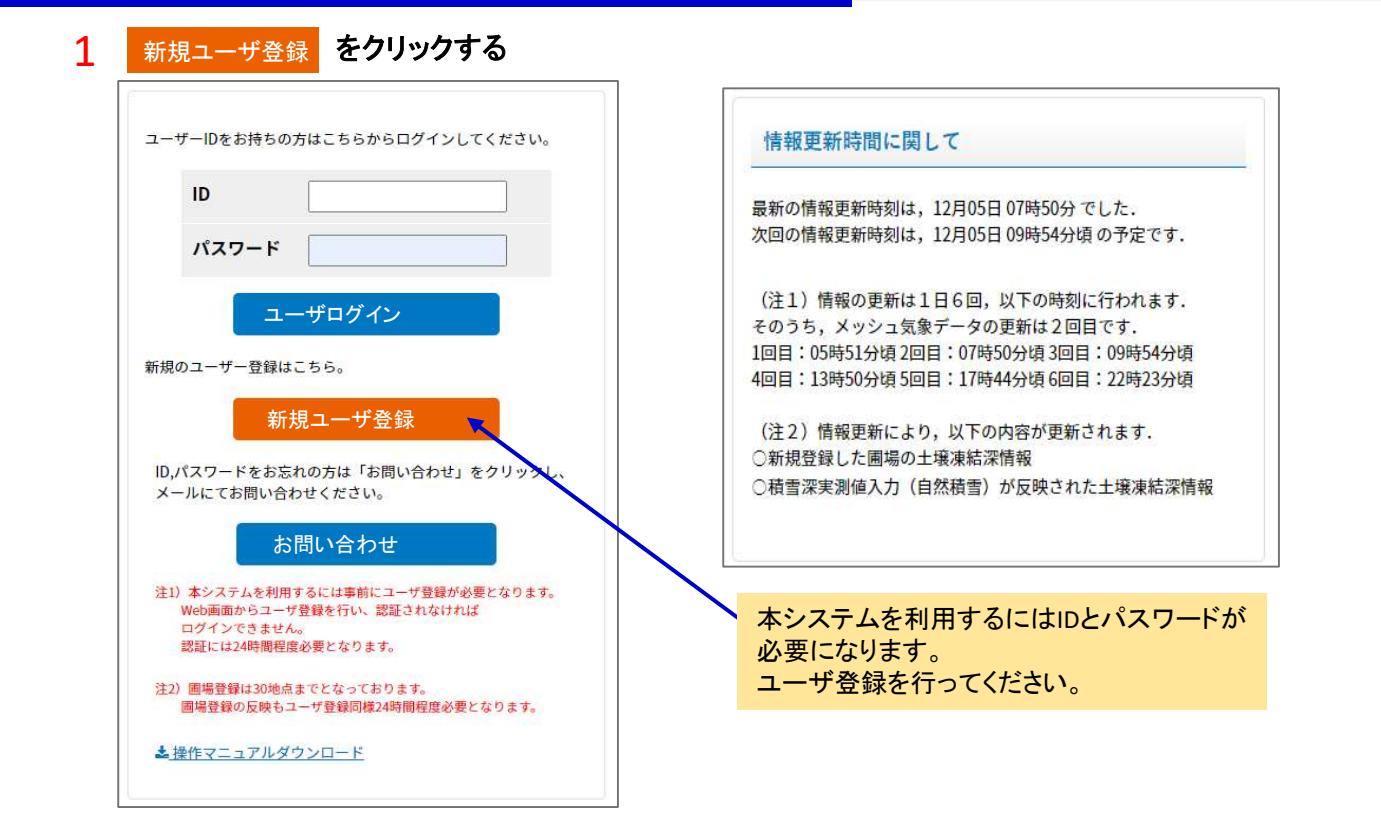

## ■ 初めて利用する方へ 新規ユーザー登録 2 ユーザ登録フォームを記入する ユーザー登録フォーム 記入例を参考にしてユーザ登録してください。 noraimo ユーザーID ※半角英数字16文字以内で入力お願いします。 dojyou パスワード ※半角英数字8文字以内で入力をお願いします。 XXX@XXX.XX メールアドレス ※登録後、認証メールをお送りいたしますので、 現在お使いのメールアドレスを正確に入力ください。 ノライモ タロウ お名前 ※全角カタカナで入力お願いします。 3 記入後 確認 ボタンをクリックする ご住所 常呂郡訓子府町 確認 戻る 登録後、認証メールを送信させて頂きます。 本webは登録認証されてから利用可能となります。 認証には24時間~48時間必要となります。 ▲ 確認後 登録 ボタンをクリックし登録を 確定させる

| ユーザー登録フ                      | <b>フォ</b> ーム  | ユーザー登録フォーム                                                      |  |  |  |  |  |
|------------------------------|---------------|-----------------------------------------------------------------|--|--|--|--|--|
| ユーザーID                       | noraimo       | 登録が完了いたしました。                                                    |  |  |  |  |  |
| パスワード                        | dojyou        | 管理者が確認後に承認すると利用可能になります。<br>認証には24時間~48時間必要となります。                |  |  |  |  |  |
| メールアドレス                      | XXX@XXX.XX    | ТОРЛ                                                            |  |  |  |  |  |
| お名前                          | ノライモ タロウ      | 登録後、認証メールを送信させて頂きます。<br>本webは登録認証されてから利用可能となります。                |  |  |  |  |  |
| ご住所                          | 常呂郡訓子府町       | 認証には24時間~48時間必要となります。                                           |  |  |  |  |  |
|                              | 登録 戻る<br>TOPへ |                                                                 |  |  |  |  |  |
| 入力内容を確認<br><sub>登録</sub> ボタン | ミし<br>をクリック   | 認証メールが届きましたら、登録したIDとパスワードが使えます。<br>ログイン時に必要になりますので書き留めておいてください。 |  |  |  |  |  |

#### P2

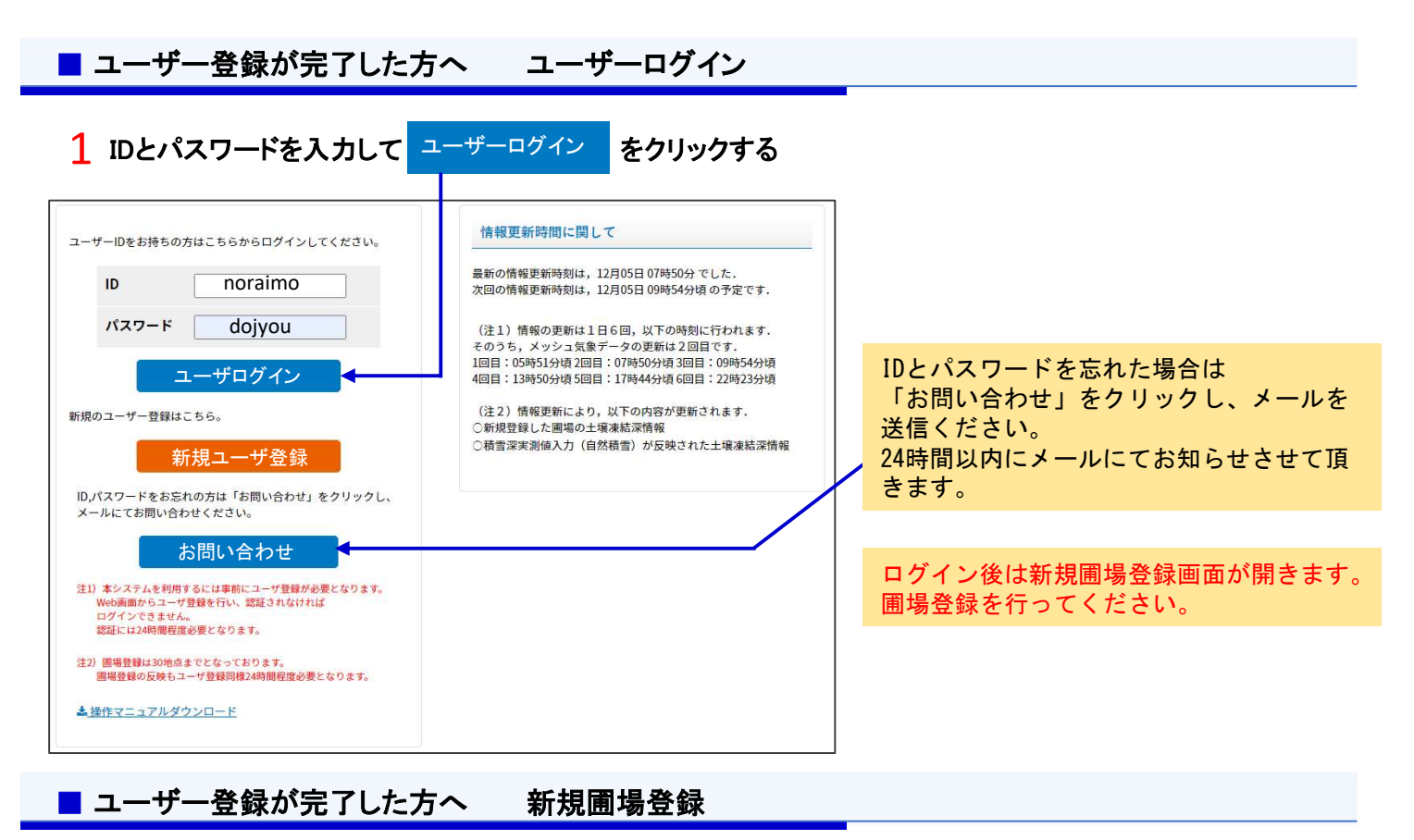

1 地図をドラッグし、登録したい位置を中心に移動する

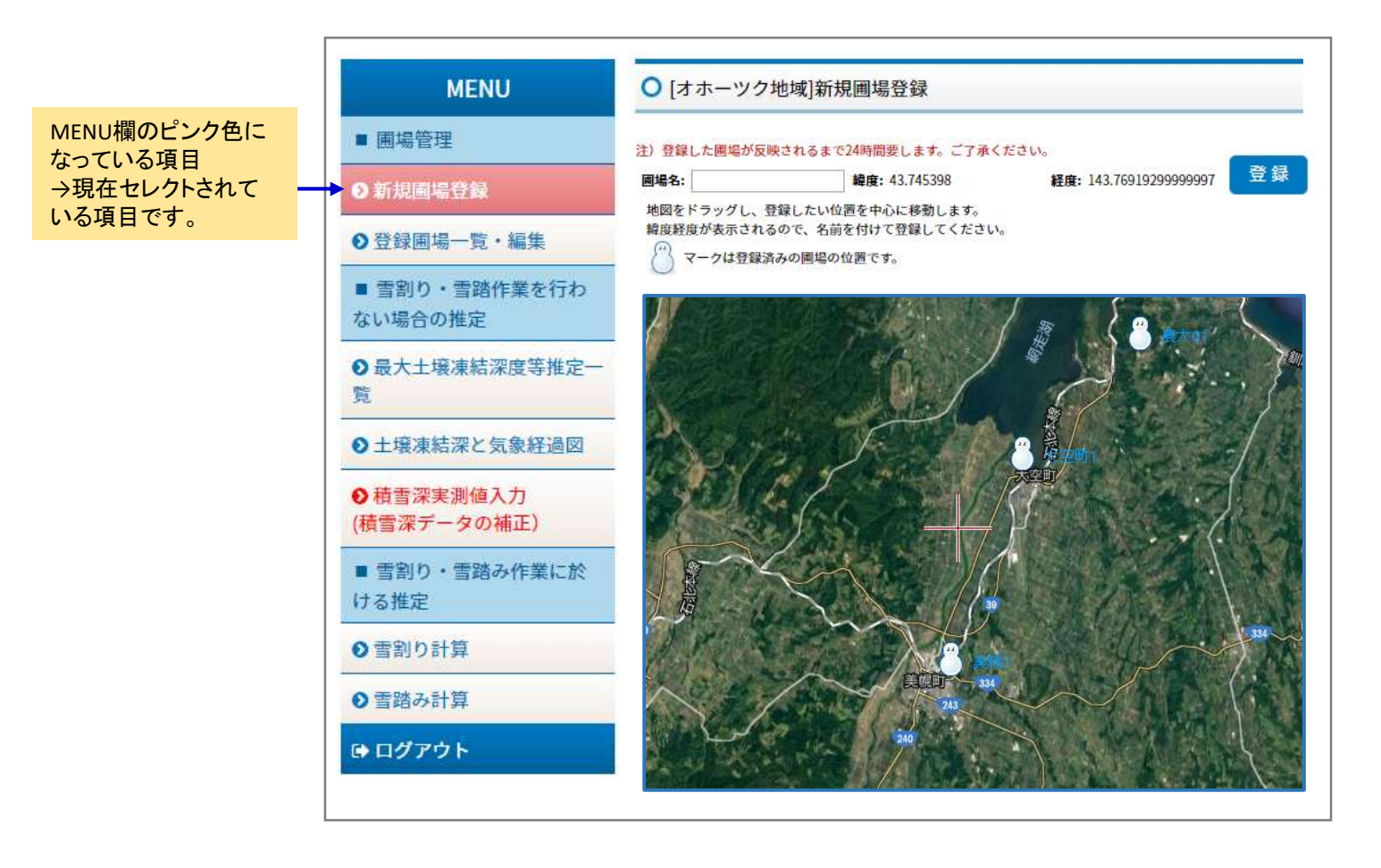

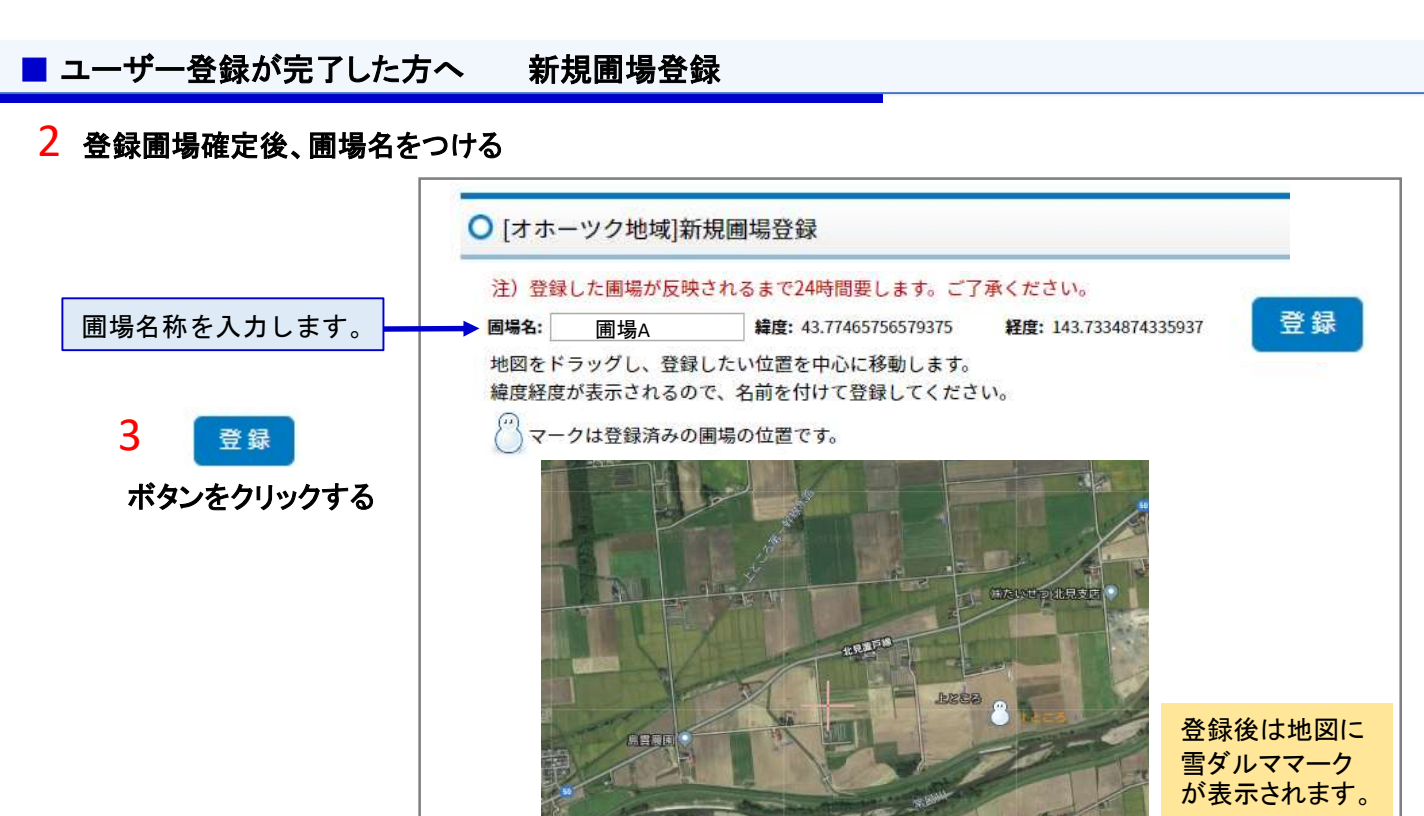

+

1 登録した圃場の一覧が表示される

■ ユーザー登録が完了した方へ

| ■ 圃場管理                                                                                                    | 注)登録                 | 录した <mark>圃</mark> 場を削除・編集                                                                | した場合、他のメニュ                          | ーに反映されるまで24B                                                               | 時間要します。ご了                               | 承ください。        |                 | 表」に表示され                                                                                 |
|----------------------------------------------------------------------------------------------------|----------------------|-------------------------------------------------------------------------------------------|-------------------------------------|----------------------------------------------------------------------------|-----------------------------------------|---------------|-----------------|-----------------------------------------------------------------------------------------|
|                                                                                                    | 番号                   | 圃場名                                                                                       | 緯度                                  | 経度                                                                         | 編集                                      | 削除            | *               | 地図にアイコン                                                                                 |
| 新規圃場登録                                                                                                    | 1                    | 上常呂                                                                                       | 43°44'19"                           | 143°48'37"                                                                 | 編集                                      | 削除            |                 | か表示されます                                                                                 |
| ) 谷緑南堤―砦・編生                                                                                                    | 2                    | 上仁頃                                                                                       | 43°53'5"                            | 143°49'50"                                                                 | 編集                                      | 削除            |                 |                                                                                         |
|                                                                                                    | 3                    | 端野                                                                                        | 43°52'16"                           | 143°56'52"                                                                 | 編集                                      | 削除            |                 |                                                                                         |
| ■ 雪割り・雪踏作業を行わ                                                                                                    | 4                    | 訓子府                                                                                       | 43°44'14"                           | 143°43'59"                                                                 | 編集                                      | 削除            | •               | <u>──2</u> 圃場の編集・i                                                                      |
| ない場合の推定                                                                                                    | 5                    | 相内                                                                                        | 43°48'53"                           | 143°47'53"                                                                 | 編集                                      | 削除            |                 | 行う事ができる                                                                                 |
| <ul> <li>● 最大土壌凍結深度等推定一覧</li> <li>● 土壌凍結深と気象経過図</li> </ul>                                                                                                    | 注)編集<br>圃場名:         | <b>2</b> 物構美<br>した圃場が反映される                                                                | まで24時間要します。<br><b>緯度:</b> 43.745396 | ご了承ください。<br>8 経度:                                                          | : 143.76919299999                       | 9997 更        | <del>IJ</del> T | 表内の「編集」<br>ボタンをクリッ<br>クすると地図が                                                           |
| <ul> <li>● 最大土壌凍結深度等推定一覧</li> <li>● + 培油結深と気象経過図</li> </ul>                                                                                                    | 注)編集<br>画場名:         | した圃場が反映される                                                                                | まで24時間要します。<br><b>緯度:</b> 43.745398 | ご了承ください。<br>8 経度:                                                          | 143.7691929999                          | 9997 更        | Я               | 表内の「編集」<br>ボタンをクリッ                                                                      |
| <ul> <li>●最大土壌凍結深度等推定一覧</li> <li>●土壌凍結深と気象経過図</li> <li>●積雪深実測値入力</li> </ul>                                                                                                    | 注)編集<br>圃場名:         | 1-300 株式<br>した画場が反映される                                                                    | まで24時間要します。<br>緯度: 43.745398        | <u>ご了承くたさい。</u><br>8 <b>経度:</b>                                            | 143.76919299999                         | 9997 更        | म               | 表内の「編集」<br>ボタンをクリッ<br>クすると地図が<br>その地点に移動                                                |
| <ul> <li>         ・         ・         ・</li> <li>         ・         ・</li> <li>         ・</li> <li>         ・</li></ul> | 注)編集<br>画場名:         | 山(加利用夫)<br>した画場が反映される                                                                     | まで24時間要します。<br>諸度: 43.745398        | <u>ご了承ください。</u><br>8 経度:                                                   | 143.76919299999                         | 9997 更        | म               | 表内の「編集」<br>ボタンをクリッ<br>クすると地図が<br>その地点に移動<br>しますので、場                                     |
| <ul> <li>● 最大土壌凍結深度等推定一覧</li> <li>● 土壌凍結深と気象経過図</li> <li>● 赴壌凍結深と気象経過図</li> <li>● 積雪深実測値入力</li> <li>(積雪深データの補正)</li> <li>■ 雪割り・雪踏み作業に於</li> </ul>                                                                                                    | 注)編集<br><b>画場名</b> : | 山<br>小<br>の<br>構<br>来<br>した<br>画<br>場<br>が<br>反映<br>される<br>した<br>画<br>場<br>が<br>反映<br>される | まで24時間要します。<br>緯度: 43.745398        | <b>ご了承ください。</b><br>8 <b>経度:</b>                                            | 143.76919299999                         | 9997 更        | m               | 表内の「編集」<br>ボタンをクリッ<br>クすると地図が<br>その地点に移動<br>しますので、場<br>所の変更・地点<br>名の変更を行い               |
| <ul> <li>● 最大土壌凍結深度等推定一覧</li> <li>● 土壌凍結深と気象経過図</li> <li>● 積雪深実測値入力</li> <li>■ 看割り・雪踏み作業に於ける推定</li> </ul>                                                                                                    | 注)編集<br>画場名:         | 山(坂和県東)<br>した画場が反映される                                                                     | まで24時間要します。<br>緒度: 43.745398        | <b>ご了承ください。</b><br>8 経度:<br>8 第二章                                          | 143.76919299999                         | 9997 更        | н               | 表内の「編集」<br>ボタンをクリッ<br>クすると地図が<br>その地点に移動<br>しますので、場<br>名の変更を行い<br>「更新」ボタン               |
| <ul> <li>● 最大土壌凍結深度等推定一覧</li> <li>● 土壌凍結深と気象経過図</li> <li>● 積雪深実測値入力<br/>(積雪深データの補正)</li> <li>■ 雪割り・雪踏み作業に於<br/>ける推定</li> <li>● 雪割りま算</li> </ul>                                                                                                    | 注)編集<br>國場名:         | 山坂橋無東<br>した圃場が反映される                                                                       | まで24時間要します。<br>諸度: 43.745398        | <b>ご了承ください。</b><br>8 経度:                                                   | : 143.76919299999<br>                   | 9997 <b>P</b> | ₩               | 表内の「編集」<br>ボタンをクリッ<br>クすると地図が<br>その地点にで、地<br>にの変更を行い<br>を押してくださ                         |
| <ul> <li>● 最大土壌凍結深度等推定一覧</li> <li>● 土壌凍結深と気象経過図</li> <li>● 積雪深実測値入力<br/>(積雪深データの補正)</li> <li>■ 雪割り・雪踏み作業に於ける推定</li> <li>● 雪割り計算</li> </ul>                                                                                                    | 注)編集<br>圖場名:         | 山坂新備美<br>した画場が反映される                                                                       | まで24時間要します。<br>諸度: 43.745398        | <b>ご了承ください。</b><br>8 <b>経度:</b><br>9 月 月 月 月 月 月 月 月 月 月 月 月 月 月 月 月 月 月 月 | : 143.76919299999<br>:                  | 9997 E        | Ĭ               | 表内の「編集」<br>ボタンをクリッ<br>クすると地点で<br>もまの変更を地点で、地点<br>の変更を行い<br>を押してください。注)編集した<br>同提が反映され   |
| <ul> <li>●最大土壌凍結深度等推定一覧</li> <li>●土壌凍結深と気象経過図</li> <li>●積雪深実測値入力<br/>(積雪深データの補正)</li> <li>■雪割り・雪踏み作業に於ける推定</li> <li>●雪割り計算</li> <li>●雪踏み計算</li> </ul>                                                                                                    | 注) 編集<br>圖場名:        | 山坂桃康夫<br>した画場が反映される                                                                       | まで24時間要します。<br>雑度: 43.745398        | <b>ご了承ください。</b><br>第 <b>経度</b> :                                           | : 143.76919299999<br>: 143.769192999999 | 9997 <b>P</b> | म               | 表内の「編集」<br>ボタンをクリッ<br>クすると地点に<br>での地点にで、地点<br>の変更を行い<br>を押してください。<br>満気反映され<br>るまで24時間要 |

登録圃場一覧·編集

#### Ρ4

## ■ 雪割り・雪踏作業を行わない場合の推定 最大土壌凍結深度等推定一覧

#### 1 登録した圃場の現状の最大土壤凍結深度の一覧が表示される

| MENU                            | 0 [オホ-  | ーツク地域         | 或]雪割り       | ·雪踏作業      | 業を行わない場        | 合の推定             |  |
|---------------------------------|---------|---------------|-------------|------------|----------------|------------------|--|
| ■ 圃場管理                          | ● 最大土   | 壤凍結深          | 度等推定一       | 一覧         |                |                  |  |
| ● 新規圃場登録                        |         |               | ▶各種改        | (善効果が期待    | できる凍結深一覧       | 更新日: 2020/12/0   |  |
| ●登録圃場一覧・編集                      | 固場番号    | 圃場名           | 緯度(N)       | 経度(E)      | 最大土壤凍結深度<br>cm | 最大野良いも防除深さ<br>cm |  |
| ■ 雪割り・雪踏作業を行わ<br>ない場合の推定        | 1       | 上常呂           | 43°44'19"   | 143°48'37" | 11             | 1                |  |
|                                 | 2       | 上仁頃           | 43°53'5"    | 143°49'50" | 12             | 2                |  |
| 2 取入工场保和体员守住止 <sup>—</sup><br>览 | 3       | 端野            | 43°52'16"   | 143°56'52" | 11             | 1                |  |
|                                 | 4       | 訓子府           | 43°44'14"   | 143°43'59" | 14             | 2                |  |
| シ土壌凍結深と気象経過図                    | 5       | 相内            | 43°48'53"   | 143°47'53" | 12             | 2                |  |
| ▶積雪深実測値入力                       | 6       | 北見            | 43°46'55"   | 143°50'42" | 11             | 1                |  |
| 積雪深データの補正)                      | 7       | 佐呂間           | 44°1'52"    | 143°53'31" | 9              | 0                |  |
| 雪割り・雪踏み作業に於                     | 8       | 網走            | 43°58'55"   | 144°16'7"  | 3              | 0                |  |
| ナる推定                            | 9       | 宇登呂           | 44°3'32"    | 144°59'9"  | 1.             | 0                |  |
| の雪割り計算                          | 10      | 白滝            | 43°52'54"   | 143°10'19" | 1              | 0                |  |
| 9 雪踏み計算                         | 長       | 大土壤凄          | 結深度:        |            | 最大野            | <b>した</b> 防除深さ・  |  |
| <b>→</b> ログアウト                  | 0°<br>を | C以下に7<br>表してい | なっている<br>る。 | る深さ        | →3°Cに<br>表して   | なっている深さを         |  |

2 各種改善効果が期待できる凍結深一覧

> 各種改善効果が期待できる凍結深一覧

クリックすると右の表がポップ アップで表示されます。

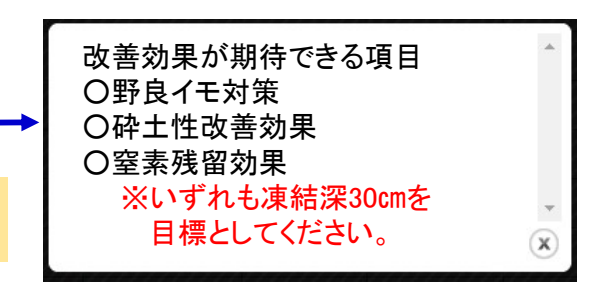

雪割り・雪踏作業を行わない場合の推定 土壌凍結深と気象経過図

# 1 登録した圃場の気象経過図が表示される

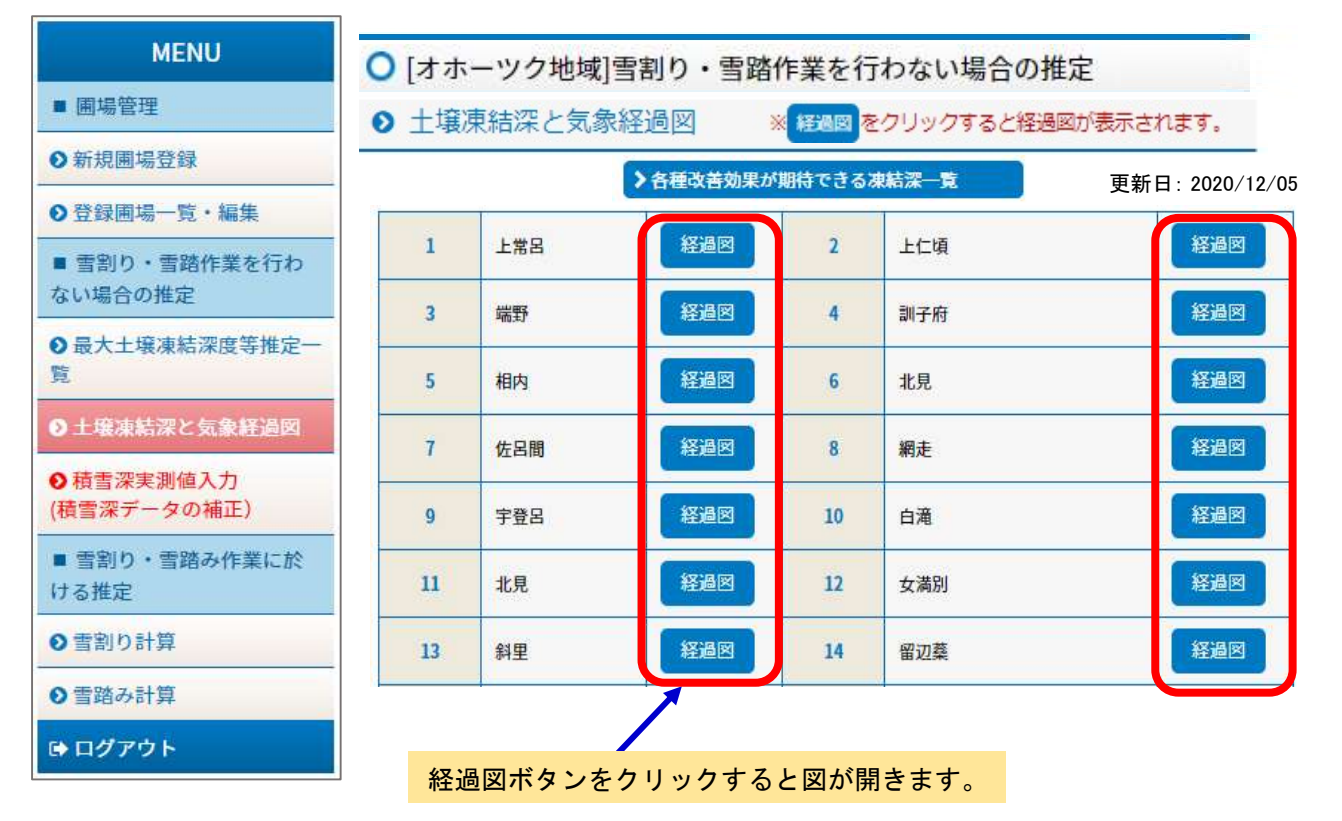

2 気象経過図

地点名:M1\_013 斜里

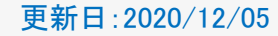

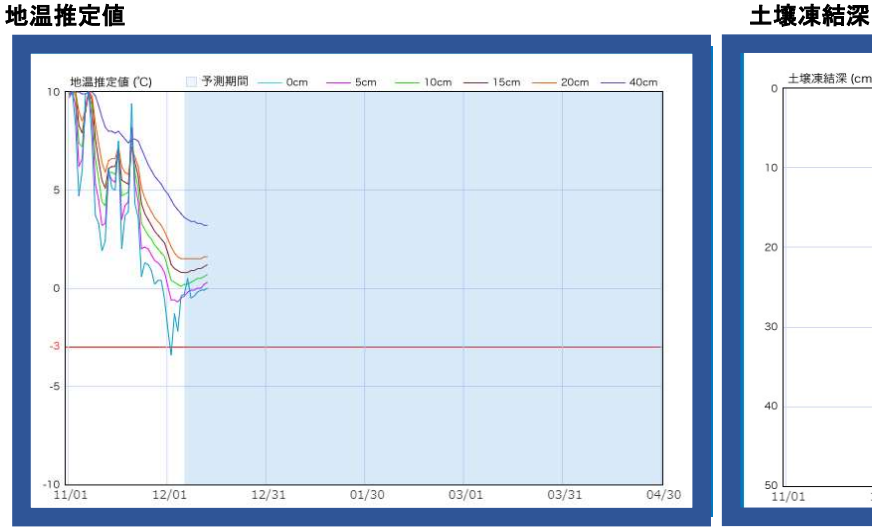

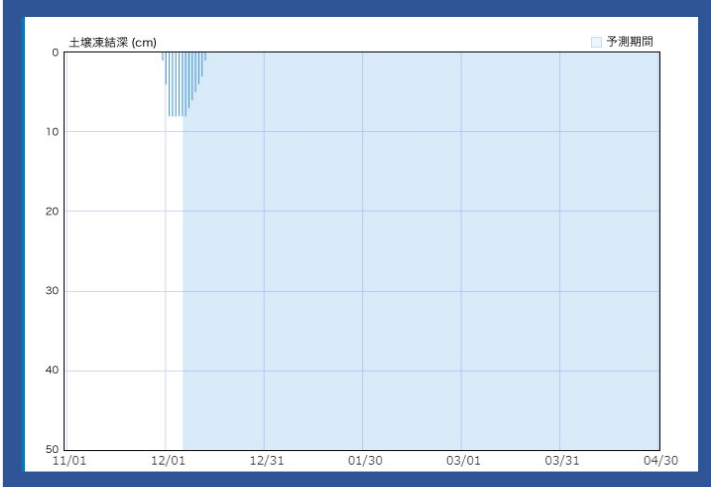

日平均気温と積雪データ

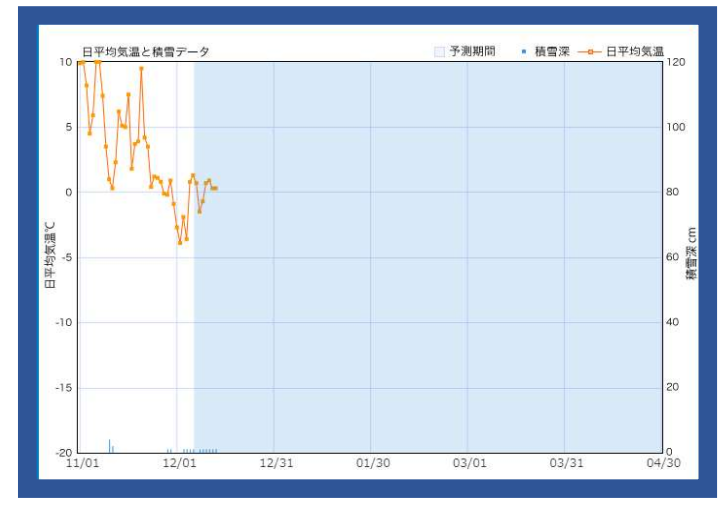

■ 雪割り・雪踏作業を行わない場合の推定 積雪深実測値入力

|                                                                                                    |                                                                                                    | M → 105.00                                                                                                    |                                                                                                    |                         |                                                               |                                                                                                    |                                                             |                                          |                                                                                        |
|----------------------------------------------------------------------------------------------------|----------------------------------------------------------------------------------------------------|----------------------------------------------------------------------------------------------------|----------------------------------------------------------------------------------------------------|-------------------------|---------------------------------------------------------------|----------------------------------------------------------------------------------------------------|-------------------------------------------------------------|------------------------------------------|----------------------------------------------------------------------------------------|
| ● 積雪深                                                                                                    | 実測値入力                                                                                                    | 」(積雪深デ                                                                                                    | ータの補                                                                                                    | 証)                      |                                                               |                                                                                                    |                                                             |                                          |                                                                                        |
| 意識 圃場名をク                                                                                                    | リックして                                                                                                    | 、積雪深メ                                                                                                    | ッシュ推<br>マチェニュ                                                                                                    | 定値の確認                   | 認を行っ                                                          | てくださ                                                                                                    | 100                                                         |                                          |                                                                                        |
| 院・編集 (11 ト 世界                                                                                                    | した場合に                                                                                                    | 4、 佣止内名                                                                                                    | 子も衣小さ                                                                                                    | 115.90                  |                                                               |                                                                                                    |                                                             |                                          |                                                                                        |
| 作業を行わ [2]上仁頃                                                                                                    |                                                                                                    |                                                                                                    |                                                                                                    |                         |                                                               | 積雪                                                                                                    | 深メッ                                                         | シュ                                       |                                                                                        |
| [3]师野<br>[4]訓子府                                                                                                    |                                                                                                    |                                                                                                    |                                                                                                    |                         |                                                               | 推定                                                                                                    | 値の研                                                         | <b>在認</b>                                |                                                                                        |
| [5]相内                                                                                                    |                                                                                                    |                                                                                                    | 벽                                                                                                    | 也点をセレ                   | レクトする                                                         | ると上記の                                                                                                    | の「積雪                                                        | 言深メッシ                                    | ュ推定値の                                                                                  |
| 圣過図 [7]佐呂間                                                                                                    |                                                                                                    |                                                                                                    |                                                                                                    | 「要!!                    | 又小で10                                                         | · <b>F</b> 9 ·                                                                                                    |                                                             |                                          |                                                                                        |
| [8]網定<br>[9]宇登呂<br>(10)白達                                                                                                    |                                                                                                    |                                                                                                    | - 利<br>ジ<br>オ                                                                                                    | 貢雪深メッ<br>皇ってる場<br>まてしてく | ソシュ推済<br>局合は手<br>イセマン                                         | 定値が実<br>≦順1~手                                                                                                    | <b>ミ際の</b><br>■順4の                                          | 圃場の積雪<br>入力を行                            | 言深と<br>い、                                                                              |
| み作業に於                                                                                                    |                                                                                                    |                                                                                                    |                                                                                                    | 補正を行う                   | う事で現                                                          | 状に近し                                                                                                    | い凍結                                                         | 深が計算                                     | されます。                                                                                  |
| 20 12 W 2000 - 2014                                                                                                    |                                                                                                    |                                                                                                    |                                                                                                    |                         |                                                               |                                                                                                    |                                                             |                                          |                                                                                        |
| 1 「圃場                                                                                                    | 名」をセ                                                                                                    | 2レクトし                                                                                                    | 、表示                                                                                                    | される                     | 持 争                                                           | ドマメッ                                                                                                    | シュ                                                          | ボタン                                      | νを押す。                                                                                  |
|                                                                                                    |                                                                                                    |                                                                                                    |                                                                                                    |                         | 1月 ヨ<br>七日                                                    | とはっては                                                                                                    | ¥.5                                                         |                                          |                                                                                        |
|                                                                                                    |                                                                                                    |                                                                                                    |                                                                                                    |                         | ·····································                         | 官値の確認                                                                                                    | 2                                                           |                                          |                                                                                        |
|                                                                                                    | 心谁定植                                                                                                    | と実測によ                                                                                                    | ス埔正値                                                                                                    | の比較                     |                                                               | 官値の確認                                                                                                    | 270 J                                                       |                                          | ウはった                                                                                   |
| 積雪深火                                                                                                    | ッシュ推定値                                                                                                    | と実測によ                                                                                                    | る補正値                                                                                                    | の比較                     |                                                               | に<br>を<br>値の確認<br>く<br>「<br>積雪                                                                                                    | 。<br>深メ・<br>、た                                              | 」<br>ッシュ推                                | 定値の確<br>するとち®                                                                          |
| 積雪深メ                                                                                                    | ッシュ推定値                                                                                                    | と <mark>実測によ</mark><br>積雪深(cm)                                                                                                    | る補正値                                                                                                    | iの比較                    |                                                               | E<br>値の確認<br>く「積雪<br>思」ボタ                                                                                                    | 深メンション ションション                                               | 」<br>ッシュ推<br>クリック<br>トます                 | 定値の確<br>すると左関                                                                          |
| 積雪深メ                                                                                                    | ッシ1推定値<br>メッシュ<br>推定値                                                                                                    | と <mark>実測</mark> によ<br>積雪深(cm)<br>実測による<br>補正値                                                                                           |                                                                                                    | の比較                     | 推示<br>推示<br>認<br>の<br>1                                       | E値の確認<br><「積雪<br>S」ボタ<br>ン表が表し                                                                                                    | アンティー                                                       | ッシュ推<br>クリック<br>れます。                     | 定値の確<br>すると左国                                                                          |
| 積雪深X<br>月日<br>12/09                                                                                                    | ッシ1推定値<br>メッシュ<br>推定値<br>0                                                                                                    | と実 <mark>測</mark> によ<br>積雪深(cm)<br>実測による<br>補正値<br>0                                                                                      | る補正値<br>入力した<br>実測値                                                                                                 | の比較                     | 推示<br>推示<br>認<br>の<br>11                                      | <ul> <li>注値の確認</li> <li>&lt; 「積雪</li> <li>3、ボタ</li> <li>3、表が表</li> <li>2/1より</li> </ul>                                                                                                    | 深ン示修構                                                       | >シュ推<br>クリック<br>います<br>にのす<br>のでの        | 定値の確<br>すると左国<br>す。                                                                    |
| ·<br>積雪深火<br>月日<br>12/09<br>12/10                                                                                                    | ッシ1推定値<br>メッシュ<br>推定値<br>0<br>0                                                                                                    | と実 <mark>測</mark> によ<br>積雪深(cm)<br>実測による<br>補正値<br>0<br>0                                                                                 | 、 <mark>る補正値</mark><br>入力した<br>実測値<br>-                                                                             | iの比較<br>▲               | 推示<br>推示<br>認<br>の<br>11<br>メ                                 | <ul> <li>注値の確認</li> <li>&lt; 「積字</li> <li>&lt; するの</li> <li>&lt; するの<!--</td--><td>※<br/>深ン示修推<br/>注</td><td>レッシュ<br/>クリッ<br/>すり<br/>す<br/>で<br/>の</td><td>定値の確<br/>すると左国<br/>す。<br/>表で確認し</td></li></ul>                                                                                                    | ※<br>深ン示修推<br>注                                             | レッシュ<br>クリッ<br>すり<br>す<br>で<br>の         | 定値の確<br>すると左国<br>す。<br>表で確認し                                                           |
| 着雪深メ<br>月日<br>12/09<br>12/10<br>12/11                                                                                                    | ッシ1推定値<br>メッシュ<br>推定値<br>0<br>0<br>0                                                                                                    | と実測によ<br>積雪深(cm)<br>実測による<br>補正値<br>0<br>0<br>0                                                                                           | る補正値<br>入力した<br>実測値<br>-<br>-                                                                                       | の比較                     | 推済<br>推済<br>認<br>の<br>11<br>メ                                 | 注値の確認<br>(この確認)<br>(この確認)<br>(この)<br>(この)<br>(この)<br>(この)<br>(この)<br>(この)<br>(この)<br>(この                                                                                                    | 深<br>ン<br>示<br>修<br>推<br>い                                  | ッシュ推<br>クリック<br>りま可能<br>が<br>直をこの        | 定値の確<br>すると左<br>す。<br>表で確認し                                                            |
| 精雪深X<br>月日<br>12/09<br>12/10<br>12/11<br>12/12                                                                                                    | <b>ッシュ推定値</b><br>メッシュ<br>推定値<br>0<br>0<br>0                                                                                                    | と実測によ<br>積雪深(cm)<br>実測による<br>補正値<br>0<br>0<br>0<br>0                                                                                      | る補正値<br>入力した<br>実測値<br>-<br>-<br>-                                                                                  | の比較                     | 推済<br>推済<br>認<br>の<br>1<br>に<br>メ<br>て<br>確                   | 2値の確認<br>で、<br>ない<br>で、<br>ない<br>ない<br>に、<br>ない<br>ない<br>に、<br>ない<br>ない<br>に、<br>ない<br>ない<br>に、<br>ない<br>し、<br>ない<br>たい<br>ない<br>し、<br>ない<br>し、<br>ない<br>たい<br>ない<br>し、<br>ない<br>し、<br>ない<br>ない<br>ない<br>ない<br>ない<br>ない<br>ない<br>ない<br>ない<br>ない                                                                                                    | 深ン<br>示修推い<br>補<br>い<br>に<br>に                              | -<br>シュクリック<br>いすす<br>が<br>直<br>の<br>必要が | 定値の確<br>すると左国<br>す。<br>表で確認し<br>ある場合()                                                 |
| 精雪深メ<br>月日<br>12/09<br>12/10<br>12/11<br>12/12<br>12/13                                                                                                    | y>1 <mark>推定値</mark><br>メッシュ<br>推定値<br>0<br>0<br>0<br>0                                                                                                 | と実測によ<br>積雪深(cm)<br>実測による<br>補正値<br>0<br>0<br>0<br>0<br>0                                                                                 | る補正値<br>入力した<br>実測値<br>-<br>-<br>-                                                                                  | 1の比較                    | 推済<br>推済<br>※認の<br>11<br>メ<br>て確<br>手                         | kie (1) (1) (1) (1) (1) (1) (1) (1) (1) (1)                                                                                                    | 深ン<br>示修推い補<br>で<br>補<br>で<br>補                             | - ッリま可を 必値<br>ユッす能こ 要を<br>がしん            | 定値の確<br>すると左図<br>す。<br>確認し<br>あるてくださ                                                   |
| ·<br>有雪深火<br>12/09<br>12/10<br>12/11<br>12/12<br>12/13<br>12/14                                                                                                    | y>1 <mark>推定値</mark><br>メッシュ<br>推定値<br>0<br>0<br>0<br>0<br>1                                                                                            | と実測によ<br>積雪深(cm)<br>実測による<br>補正値<br>0<br>0<br>0<br>0<br>0<br>1                                                                            | る補正値<br>入力した<br>実測値<br>-<br>-<br>-<br>-                                                                             | の比較                     | 構成<br>推済<br>※認<br>の<br>1)<br>メ<br>て<br>確<br>手<br>し            | <sup>2</sup> 値の確認<br>「」表1/ッく認順<br>2/1ッく認順<br>1~4                                                                                                    | 深ン示修推い補で、なるな正定。正補                                           | - ッリま可を 必値<br>ユッす能こ 要を<br>がん             | 定値の確<br>すると左図<br>す。<br>表で確認し<br>ある場合に<br>あれてくださ                                        |
| 相雪深火<br>月日<br>12/09<br>12/10<br>12/11<br>12/12<br>12/13<br>12/14<br>12/15                                                                                            | y>1推定値<br>メッシュ<br>推定値<br>0<br>0<br>0<br>0<br>1<br>5                                                                                                    | と実測によ<br>積雪深(cm)<br>実測による<br>補正値<br>0<br>0<br>0<br>0<br>0<br>1<br>5                                                                       | スカした<br>実測値<br>-<br>-<br>-<br>-<br>-<br>-<br>-<br>-                                                                 | iの比較                    | 推済<br>推済<br>※認<br>の<br>1)<br>メ<br>て<br>確手し                    | i<br>i<br>i<br>i<br>i<br>i<br>i<br>i<br>i<br>i<br>i<br>i<br>i<br>i                                                                                                    | 深ン示修推い補で、それでは、そので、そので、そので、そので、そので、そので、そので、そので、そので、そので       | - シリま可を 必値<br>れっす能こ 要を<br>がん かん          | 定値の確<br>すると左図<br>す。<br>で 確認し<br>あるてくださ                                                 |
| 相雪深メ<br>月日<br>12/09<br>12/10<br>12/11<br>12/12<br>12/13<br>12/14<br>12/15<br>12/16                                                                                   | y>1推定値<br>メッシュ<br>推定値<br>0<br>0<br>0<br>0<br>0<br>1<br>5<br>4                                                                                           | と実測によ<br>積雪深(cm)<br>実測による<br>補正値<br>0<br>0<br>0<br>0<br>0<br>1<br>5<br>4                                                                  | スカした<br>実測値<br>-<br>-<br>-<br>-<br>-<br>-<br>-<br>-<br>-<br>-<br>-<br>-<br>-<br>-<br>-<br>-<br>-<br>-<br>-          |                         | 推済<br>推済<br>※認の<br>11<br>メ<br>て<br>確手し                        | 2値 「」表/1ッく認順、<br>電力を表り立ち、4<br>第111111111111111111111111111111111111                                                                                                    | 深ン<br>示修推い<br>補<br>で<br>補<br>ゴ                              | - シリま可を 必値<br>ないす能こ 要を<br>がした            | 定値の確<br>すると左<br>す。<br>で<br>るて<br>る<br>る<br>く<br>だ<br>さ                                 |
| <b>有</b> 雪深火<br>月日<br>12/09<br>12/10<br>12/11<br>12/12<br>12/13<br>12/14<br>12/15<br>12/16<br>12/17                                                                  | y>1推定値<br>メッシュ<br>推定値<br>0<br>0<br>0<br>0<br>0<br>0<br>1<br>5<br>4<br>4<br>4                                                                            | と実測によ<br>積雪深(cm)<br>実測による<br>補正値<br>0<br>0<br>0<br>0<br>0<br>0<br>0<br>1<br>5<br>4<br>4<br>4<br>4                                         | Sる補正値 入力した<br>実測値                                                                                                   | iの比較                    | 推<br>推<br>※<br>認<br>の<br>1<br>ジ<br>て<br>確<br>手<br>し           | ≧値 「1000000000000000000000000000000000000                                                                                                    | 深ン<br>示修推い<br>補<br>で<br>補<br>ゴ                              | - シリま可を 必値<br>ユッす能こ 要を<br>がん が入          | 定値の確<br>すると左図<br>す。確<br>るで<br>るてくださ                                                    |
| 月日<br>12/09<br>12/10<br>12/11<br>12/12<br>12/13<br>12/14<br>12/15<br>12/16<br>12/17<br>12/18                                                                         | メッシュ<br>推定値<br>0<br>0<br>0<br>0<br>0<br>0<br>1<br>5<br>4<br>4<br>4<br>4<br>4                                                                            | と実測によ<br>積雪深(cm)<br>実測による<br>補正値<br>0<br>0<br>0<br>0<br>0<br>0<br>1<br>5<br>4<br>4<br>4<br>4<br>4<br>4                                    | Sる補正値 入力した<br>実測値                                                                                                   |                         | 推済<br>推済<br>※認の11<br>メて確手し                                    | i<br>i<br>i<br>i<br>i<br>i<br>i<br>i<br>i<br>i<br>i<br>i<br>i<br>i                                                                                                    | 深ン<br>示修推い<br>補で<br>で<br>が<br>が<br>た<br>さ<br>正定。<br>正補      | └ ックれが直 の正ユッす能こ 要を推ク。での が入               | 定値の確<br>すると左図<br>す。<br>で るて<br>るて<br>くださ                                               |
| 着雪深メ<br>月日<br>12/09<br>12/10<br>12/11<br>12/12<br>12/13<br>12/14<br>12/15<br>12/16<br>12/17<br>12/18<br>12/19<br>12/09                                               | y>1推定値<br>メッシュ<br>推定値<br>0<br>0<br>0<br>0<br>0<br>0<br>1<br>5<br>4<br>4<br>4<br>4<br>4<br>4                                                             | と実測によ<br>積雪深(cm)<br>実測による<br>補正値<br>0<br>0<br>0<br>0<br>0<br>1<br>5<br>4<br>4<br>4<br>4<br>4<br>0<br>,                                    | A市正値<br>入力した<br>実測値<br>-<br>-<br>-<br>-<br>-<br>-<br>-<br>-<br>-<br>-<br>-<br>-<br>-<br>-<br>-<br>-<br>-<br>-<br>-  | iの比較                    | 推<br>が<br>説<br>の<br>1<br>に<br>メ<br>て<br>確<br>手<br>し           | ≧値 「」表/1ッく認順1~4<br>雪夕表りユさ、4                                                                                                    | 深ン示修推い補<br>が<br>な<br>さ<br>正<br>定<br>。<br>正<br>補             | - ックれが直 の正ユッす能こ 要を推ク。での が入               | 定値の確<br>すると左図<br>す。<br>確認し<br>あるくださ                                                    |
| 相雪深メ<br>月日<br>12/09<br>12/10<br>12/11<br>12/12<br>12/13<br>12/14<br>12/15<br>12/16<br>12/17<br>12/18<br>12/19<br>12/20                                               | y>1推定値<br>メッシュ<br>推定値<br>0<br>0<br>0<br>0<br>0<br>1<br>5<br>4<br>4<br>4<br>4<br>4<br>4<br>5<br>5<br>5                                                   | と実測によ<br>積雪深(cm)<br>実測による<br>補正値<br>0<br>0<br>0<br>0<br>0<br>1<br>5<br>4<br>4<br>4<br>0<br>1<br>2                                         | スカした<br>実測値<br>-<br>-<br>-<br>-<br>-<br>-<br>-<br>-<br>-<br>-<br>-<br>-<br>-<br>-<br>-<br>-<br>-<br>-<br>-          | iの比較                    | 推<br>が<br>説<br>の<br>い<br>メ<br>て<br>確<br>手<br>し                | え値 「」表/1ッく認順 る すべい。 ないのでは、 ないのでは、 ないの | 深ン示修推い補で、それで、こので、こので、こので、こので、こので、こので、こので、こので、こので、この         | ックれが直 の正ユッす能こ 要を推ク。での が入                 | 定<br>値<br>の<br>確<br>歴<br>す<br>る<br>で<br>場<br>る<br>に<br>さ<br>る<br>れ<br>て<br>く<br>だ<br>さ |
| 相雪深外<br>月日<br>12/09<br>12/10<br>12/11<br>12/12<br>12/13<br>12/14<br>12/15<br>12/16<br>12/17<br>12/18<br>12/19<br>12/20<br>12/21                                      | y>1推定値<br>メッシュ<br>推定値<br>0<br>0<br>0<br>0<br>0<br>1<br>5<br>4<br>4<br>4<br>4<br>4<br>4<br>5<br>6<br>6<br>5                                              | と実測によ<br>積雪深(cm)<br>実測による<br>補正値<br>0<br>0<br>0<br>0<br>0<br>1<br>5<br>4<br>4<br>4<br>4<br>0<br>1<br>2<br>2                               | スカした<br>実測値<br>-<br>-<br>-<br>-<br>-<br>-<br>-<br>-<br>-<br>-<br>-<br>-<br>-<br>-<br>-<br>-<br>-<br>-<br>-          | iの比較                    | ▲<br>推<br>近<br>※<br>認<br>の<br>1<br>:<br>メ<br>て<br>確<br>手<br>し | えん (1) (1) (1) (1) (1) (1) (1) (1) (1) (1)                                                                                                    | 深ン示修推い補で<br>メをさ正定。<br>正補                                    | - ックれが直 の正ユッす能こ 要を推ク。での が入               | 定する<br>する<br>で<br>す<br>る<br>て<br>く<br>だ<br>さ<br>る<br>れ<br>て<br>く<br>だ<br>さ             |
| 相雪深メ<br>月日<br>12/09<br>12/10<br>12/11<br>12/12<br>12/13<br>12/14<br>12/15<br>12/16<br>12/17<br>12/18<br>12/19<br>12/20<br>12/21<br>12/23                             | y>1推定値<br>メッシュ<br>推定値<br>0<br>0<br>0<br>0<br>0<br>0<br>1<br>5<br>4<br>4<br>4<br>4<br>4<br>4<br>5<br>6<br>6<br>6<br>6<br>6                               | と実測によ<br>積雪深(cm)<br>実測による<br>補正値<br>0<br>0<br>0<br>0<br>0<br>1<br>5<br>4<br>4<br>4<br>4<br>0<br>1<br>2<br>2<br>2                          | ころ補正値<br>入力した<br>実測値<br>-<br>-<br>-<br>-<br>-<br>-<br>-<br>-<br>-<br>-<br>-<br>-<br>-<br>-<br>-<br>-<br>-<br>-<br>- | iの比較                    | 推<br>推<br>※<br>認<br>の<br>1<br>ジ<br>て<br>確<br>手<br>し           | に<br>に<br>に<br>に<br>に<br>に<br>に<br>に<br>に<br>に<br>に<br>に<br>に<br>に                                                                                                    | 深ン示修推い補で、それで、こので、こので、こので、こので、こので、こので、こので、こので、こので、この         | - ックトが直 の正ユッす能こ 要を推ク。での が入               | 定す<br>す<br>る<br>で<br>場<br>て<br>く<br>だ<br>さ<br>る<br>れ<br>て<br>く<br>だ<br>さ               |
| <b>月日</b><br>12/09<br>12/10<br>12/11<br>12/12<br>12/13<br>12/14<br>12/15<br>12/16<br>12/17<br>12/18<br>12/19<br>12/20<br>12/21<br>12/22<br>12/23<br>12/24            | y>1推定値<br>メッシュ<br>推定値<br>0<br>0<br>0<br>0<br>0<br>0<br>0<br>0<br>1<br>5<br>4<br>4<br>4<br>4<br>4<br>4<br>4<br>5<br>6<br>6<br>6<br>6<br>6<br>6<br>9      | と実測によ<br>積雪深(cm)<br>実測による<br>補正値<br>0<br>0<br>0<br>0<br>0<br>0<br>1<br>5<br>4<br>4<br>4<br>4<br>0<br>1<br>2<br>2<br>2<br>5                | Sる補正値 入力した<br>実測値                                                                                                   |                         | 推<br>が<br>注<br>が<br>説<br>の<br>1<br>ジ<br>て<br>確<br>手<br>し      | 2値 「」表/1ッく認順1~4<br>雪夕表りユさ、4                                                                                                    | 深ン示修推い補で、それで、こので、それで、こので、こので、こので、こので、こので、こので、こので、こので、こので、この | - ックれが直 の正ユッす能こ 要を推ク。での が入               | 定す<br>す<br>す<br>る<br>で<br>場<br>て<br>く<br>だ<br>さ<br>る<br>れ<br>て<br>く<br>だ<br>さ          |
| 月日<br>12/09<br>12/10<br>12/11<br>12/12<br>12/13<br>12/14<br>12/15<br>12/16<br>12/17<br>12/18<br>12/19<br>12/20<br>12/21<br>12/22<br>12/23<br>12/24                   | y>1推定値<br>メッシュ<br>推定値<br>0<br>0<br>0<br>0<br>0<br>1<br>5<br>4<br>4<br>4<br>4<br>4<br>5<br>6<br>6<br>6<br>6<br>9<br>8                                    | と実測によ<br>積雪深(cm)<br>実測による<br>補正値<br>0<br>0<br>0<br>0<br>0<br>0<br>1<br>5<br>4<br>4<br>4<br>4<br>4<br>4<br>0<br>1<br>2<br>2<br>2<br>5<br>4 | Sる補正値<br>入力した<br>実測値<br>-<br>-<br>-<br>-<br>-<br>-<br>-<br>-<br>-<br>-<br>-<br>-<br>-<br>-<br>-<br>-<br>-<br>-<br>- |                         | 推<br>が<br>説<br>の<br>1<br>ジ<br>メ<br>て<br>確<br>手<br>し           | ≧値 「」表/1ッく認順1<br>● 「」表/1ッく認順1<br>● 「」表/1ッく認順1<br>● 「」まりユさ、4                                                                                                    | 深ン<br>示修推い<br>補で<br>が<br>な<br>た<br>で<br>し<br>に<br>前<br>に    | - ックれが直 の正ユッす能こ 要を推ク。での が入               | 定すると左図<br>するです。<br>でです。<br>あるくださ                                                       |
| 月日<br>12/09<br>12/10<br>12/11<br>12/12<br>12/13<br>12/14<br>12/15<br>12/16<br>12/17<br>12/18<br>12/19<br>12/20<br>12/21<br>12/22<br>12/23<br>12/24<br>12/25<br>12/26 | y>1推定値<br>メッシュ<br>推定値<br>0<br>0<br>0<br>0<br>0<br>0<br>1<br>5<br>4<br>4<br>4<br>4<br>4<br>4<br>4<br>4<br>5<br>6<br>6<br>6<br>6<br>6<br>6<br>9<br>8<br>7 | と実測によ<br>積雪深(cm)<br>実測による<br>補正値<br>0<br>0<br>0<br>0<br>0<br>1<br>5<br>4<br>4<br>4<br>4<br>0<br>1<br>2<br>2<br>2<br>5<br>4<br>3           | A市正値 入力した<br>実測値                                                                                                    |                         | 推<br>が<br>説<br>の<br>1<br>、<br>メ<br>て<br>確<br>手<br>し           | え値 「」表/1ッく認順。<br>確 雪夕表りュさ、4                                                                                                    | 深ン示修推い補で、メをさ正定。正補                                           | - ックれが直 の正ユッす能こ 要を推ク。での が入               | 定す<br>す<br>る<br>で<br>場<br>て<br>く<br>だ<br>さ<br>る<br>て<br>く<br>だ<br>さ                    |

## ■ 雪割り・雪踏作業を行わない場合の推定 積雪深実測値入力

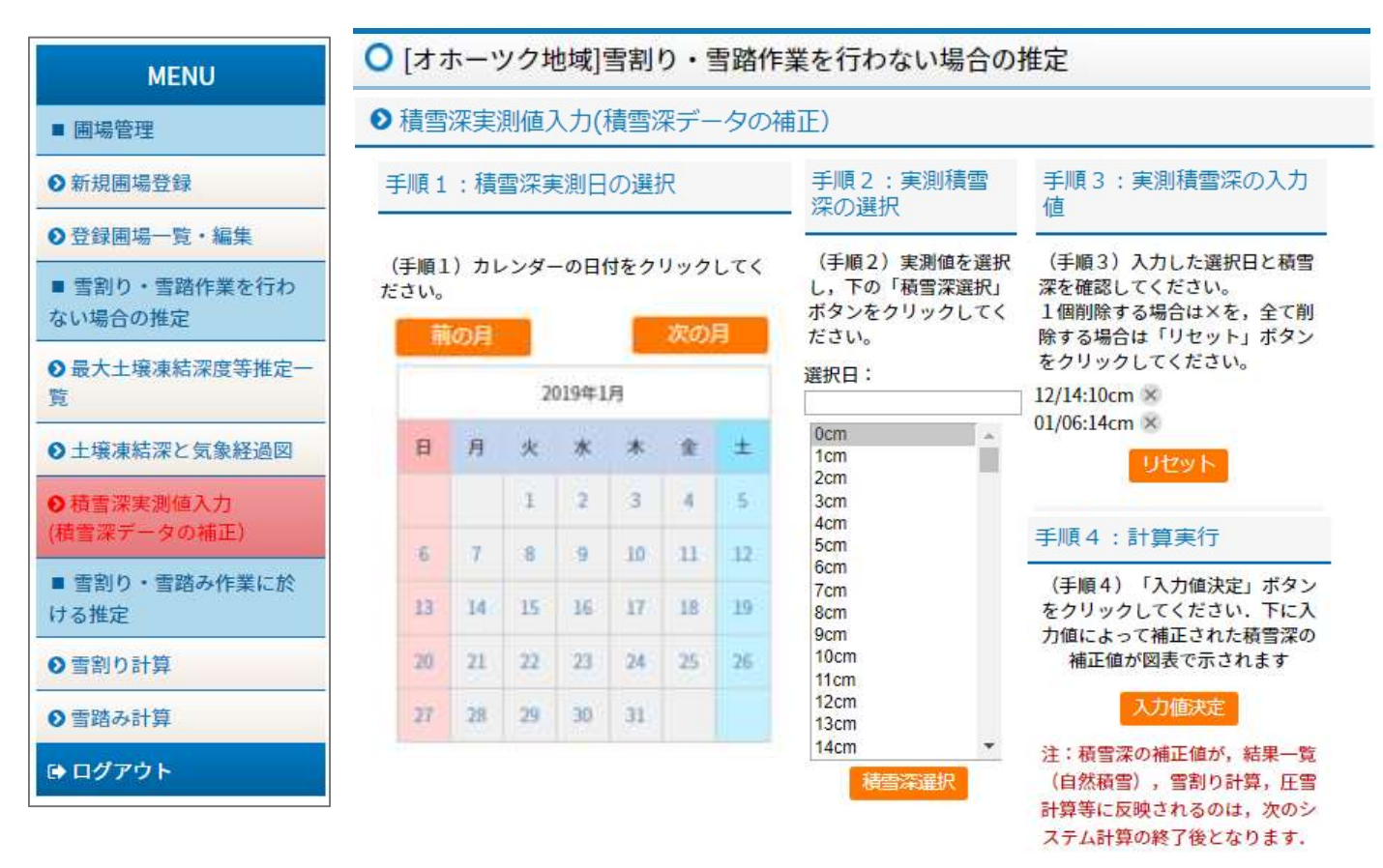

## 2 入手順1 ~ 手順4の入力を行う。

3 入力完了後、手順4の「入力値決定」ボタンをクリックする。 クリック後、表とグラフが表示される。

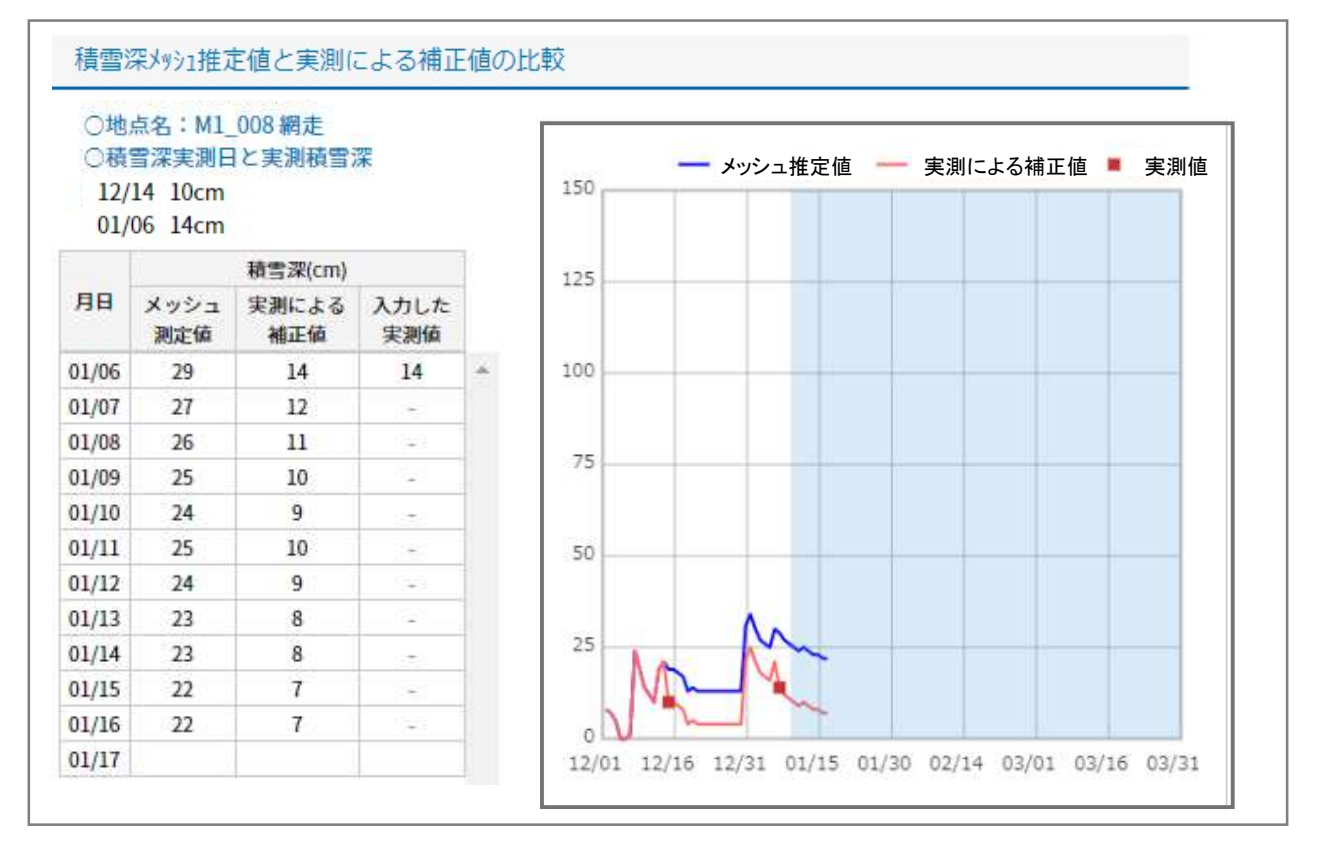

12/14を10cm 1/6を14cmと補正しています。 補正値のグラフと表が表示されます。 注)補正値は翌日計算値に反映されます。

14 15

22

20 21

27 28 29

雪割り・雪踏み作業に於ける推定 雪割り計算

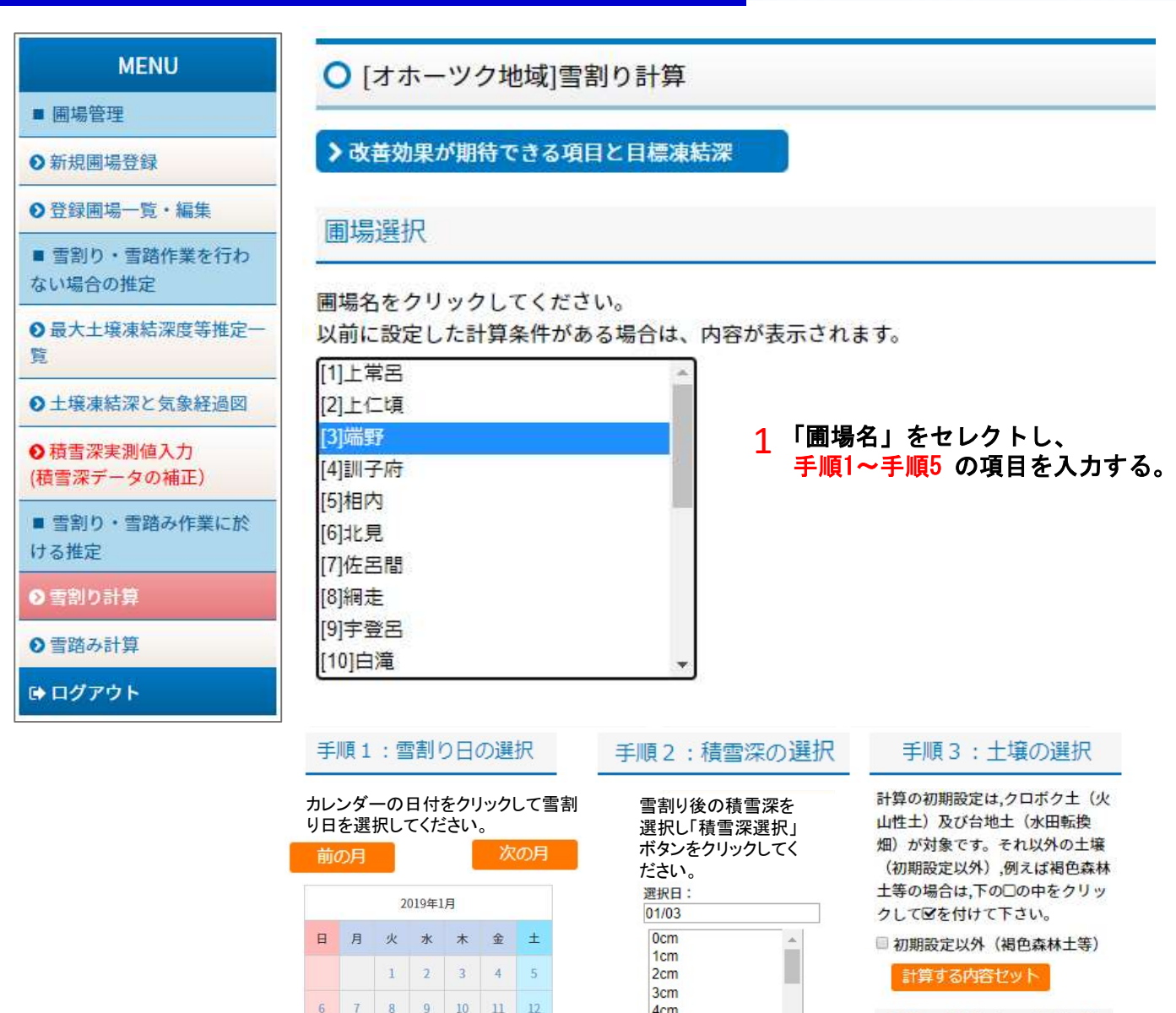

9 10 11 12 4cm 手順4:計算する内容を確 5cm 19 16 17 18 6cm 認 7cm 23 24 25 26 8cm 選択した計算内容の表示。 9cm 30 31 ・雪割り日と積雪深 10cm 01/03:8cm:雪割り リセット 手順5:計算実行 上記設定条件で土壌凍結深を計 算します。 「計算」ボタンをクリックしてください。 計算 7 各項目の入力完了後

「計算」ボタンクリックする

3 「計算」ボタンクリックすると次頁の計算結果が表示される

# ■ 雪割り・雪踏み作業に於ける推定 雪割り計算

1 計算結果が表示される

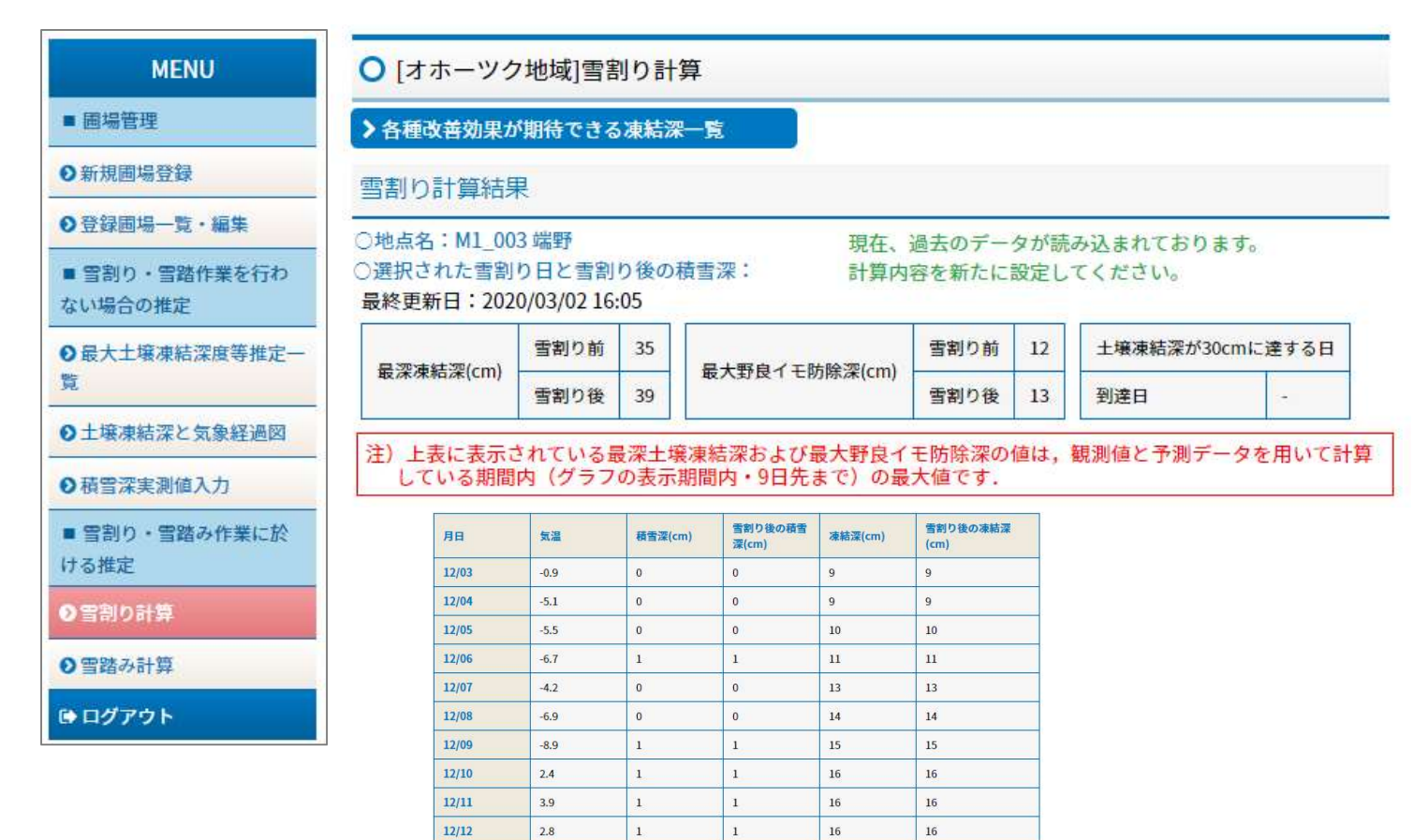

## 地点名: M1\_003 端野

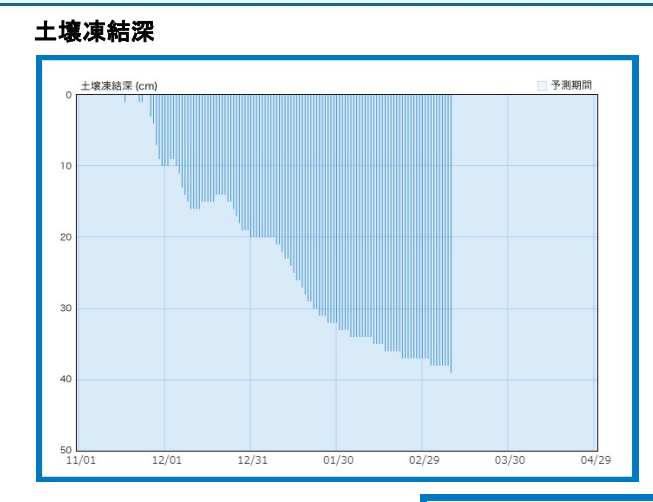

12/13

12/14

-2.6

-1.6

1

3

1

3

16

15

16

15

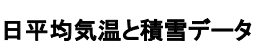

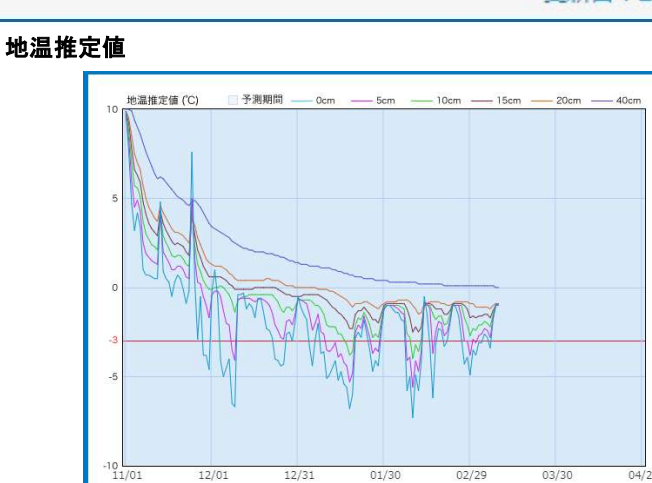

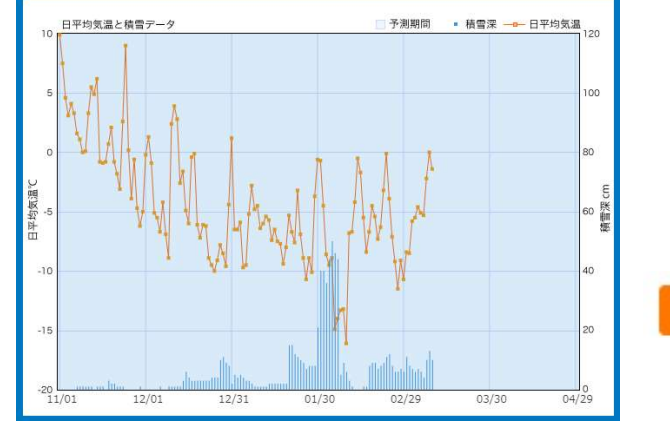

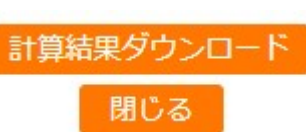

## 更新日:2020/03/02

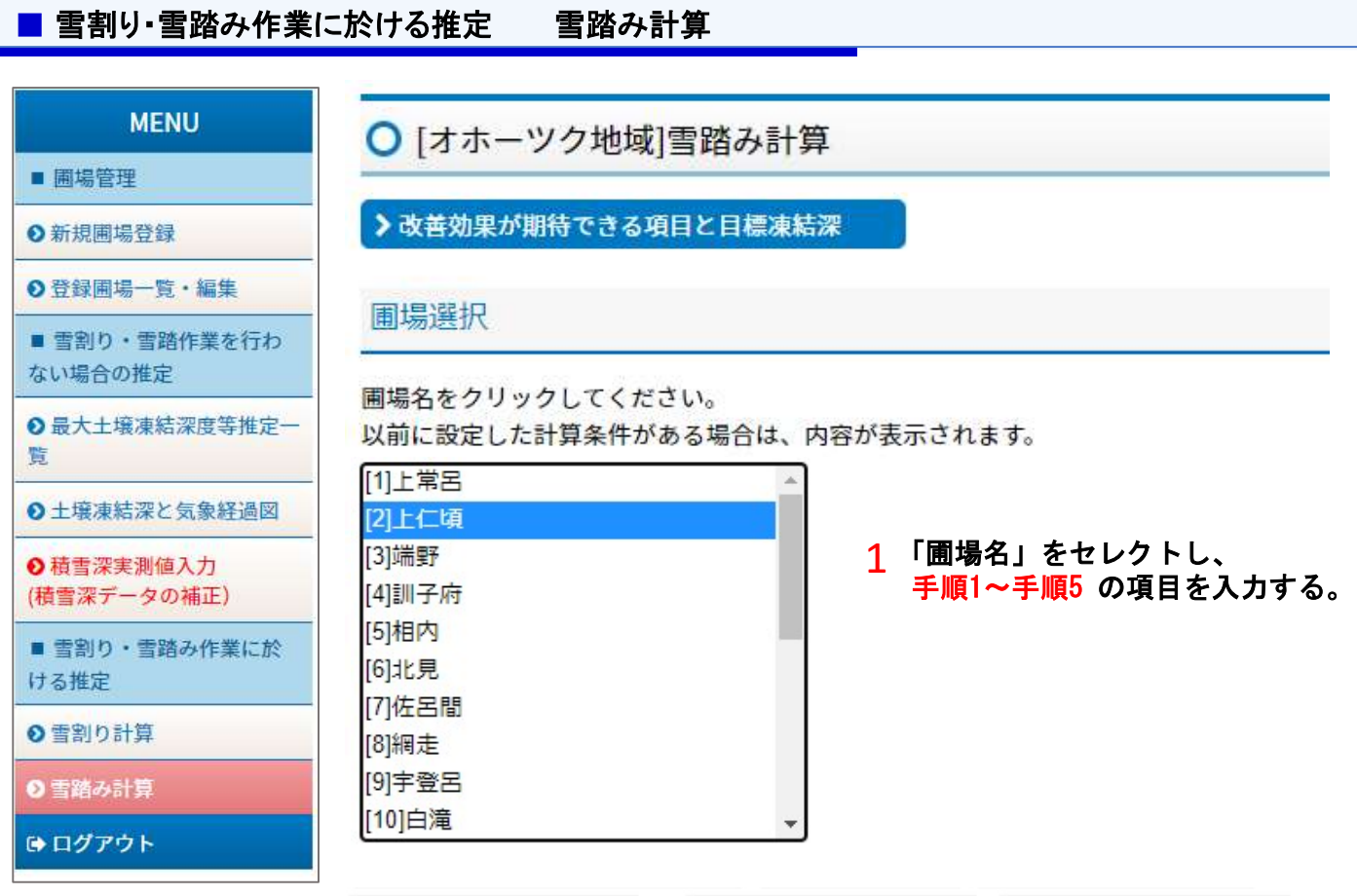

| 手              | 順1                                           | : 1     | 雪踏       | ЭЪЕ       | ]のì      | 麗択                      | 手順2:積雪深の選択                                 | 手順3:土壌の選択                                                                 |
|----------------|----------------------------------------------|---------|----------|-----------|----------|-------------------------|--------------------------------------------|---------------------------------------------------------------------------|
| カレ<br>り日<br>前( | カレンダーの日付をクリックして雪割<br>り日を選択してください。<br>前の月 次の月 |         |          |           |          |                         | 雪踏み後の積雪深を選<br>択し「積雪深選択」ボタン<br>をクリックしてください。 | 計算の初期設定は,クロボク土(火<br>山性土)及び台地土(水田転換<br>畑)が対象です。それ以外の土壌<br>(初期設定以外),例えば褐色森林 |
|                | 2019年1月                                      |         |          |           |          |                         | 雪踏み後の積雪深が不<br>明の場合は, ?cmを選                 | 土等の場合は,下の□の中をクリッ<br>クして図を付けて下さい。                                          |
| B              | 月                                            | 火       | 水        | *         | 金        | ±                       | 択して下さい.                                    | 🔲 初期設定以外(褐色森林土等)                                                          |
| 7              | 7                                            | 1       | 2        | 3         | 4        | 5                       | 選択日:<br>01/03                              | 計算する内容セット                                                                 |
| 0              | 1                                            | 0       | 9        | 10        | 11       | 12                      | ?cm                                        | 手順4:計算する内容を確                                                              |
| 13             | 14                                           | 15      | 16       | 17        | 18       | 19                      | 1cm                                        | 第位<br>2                                                                   |
| 20             | 21                                           | 22      | 30       | 31        | 25       | 26                      | 2cm<br>3cm                                 | 選択した計算内容の表示。<br>・雪踏み日と積雪深                                                 |
|                |                                              |         |          |           |          |                         | 5cm<br>6cm<br>7cm                          | 01/03:6cm:雪踏み日 🗙<br>リセット                                                  |
|                |                                              |         |          |           |          |                         | 積雪深選択                                      | 手順5:計算実行                                                                  |
|                |                                              |         |          |           |          |                         |                                            | 上記設定条件で土壌凍結深を計<br>算します。<br>「計算」ボタンをクリックしてください。                            |
|                | 2                                            | 各<br>「言 | 頁目<br>計算 | の,<br>[」; | 入力<br>ボタ | 」完 <sup>-</sup><br>、ン ( | 後<br>リックする                                 | 計算                                                                        |

3 「計算」ボタンクリックすると次頁の計算結果が表示される

## ■ 雪割り・雪踏み作業に於ける推定 雪踏み計算

12/14

20

-2.2

5

5

0

0

1 計算結果が表示される

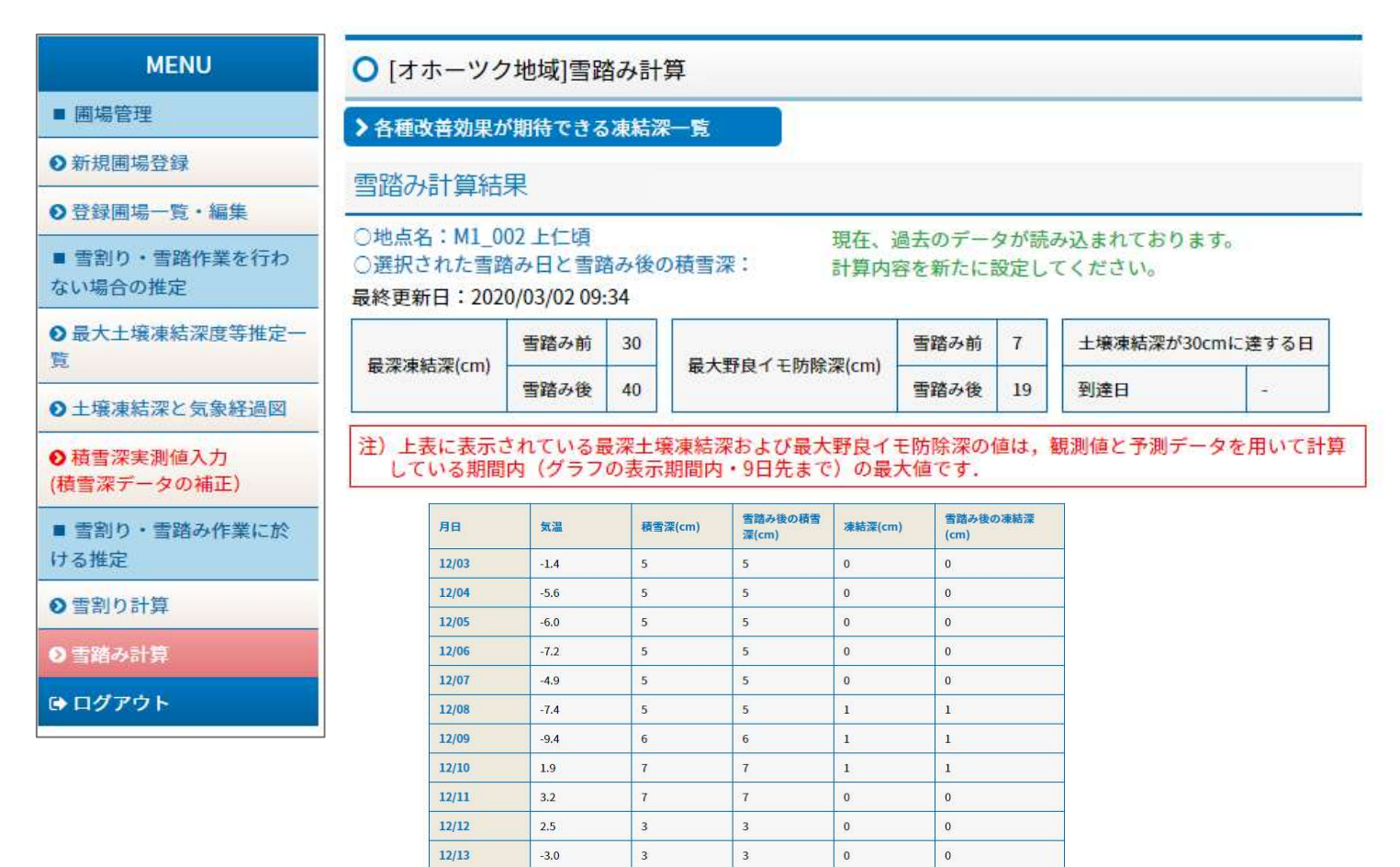

## 地点名: M1\_002 上仁頃

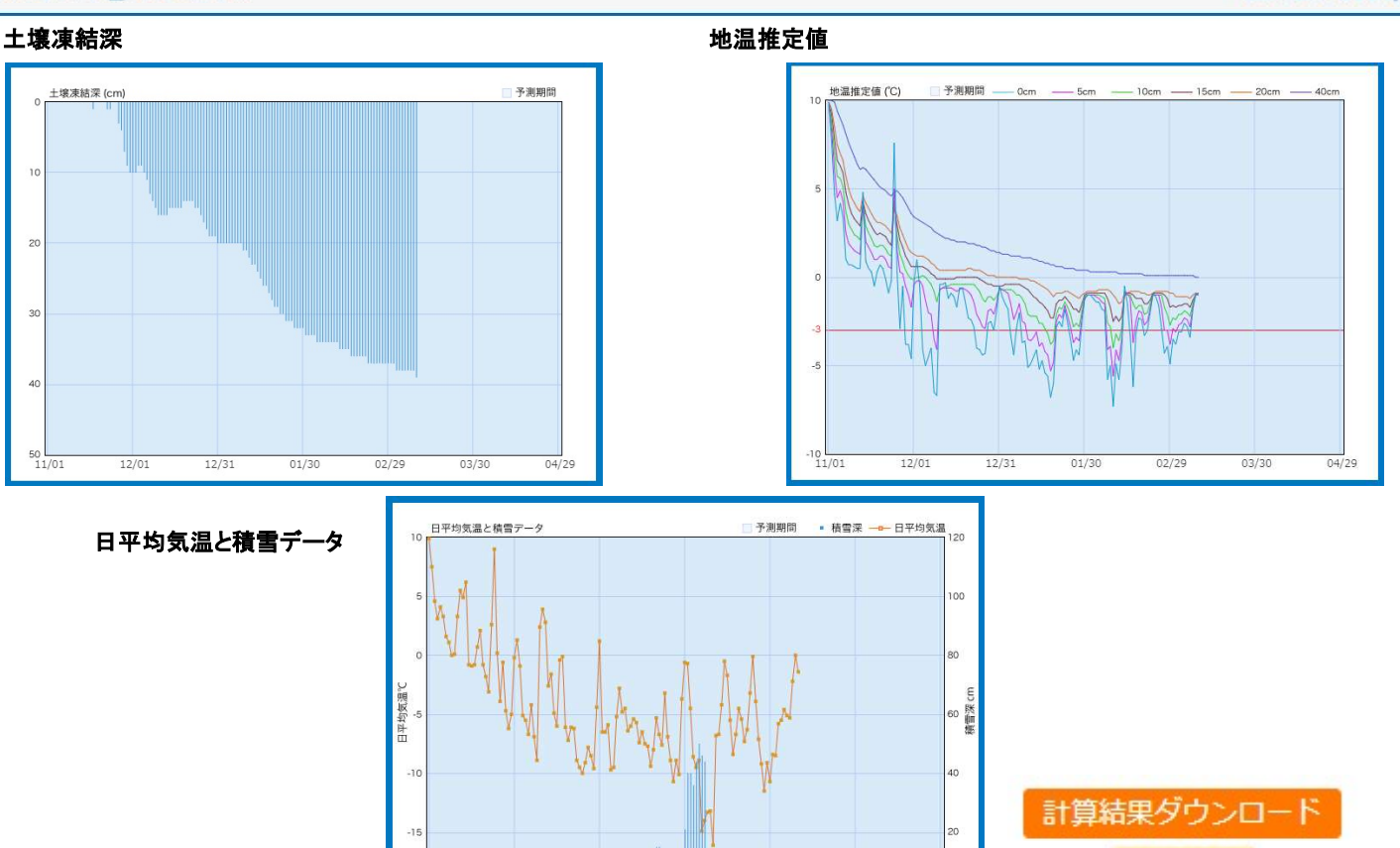

#### 更新日:2020/03/02

閉じる